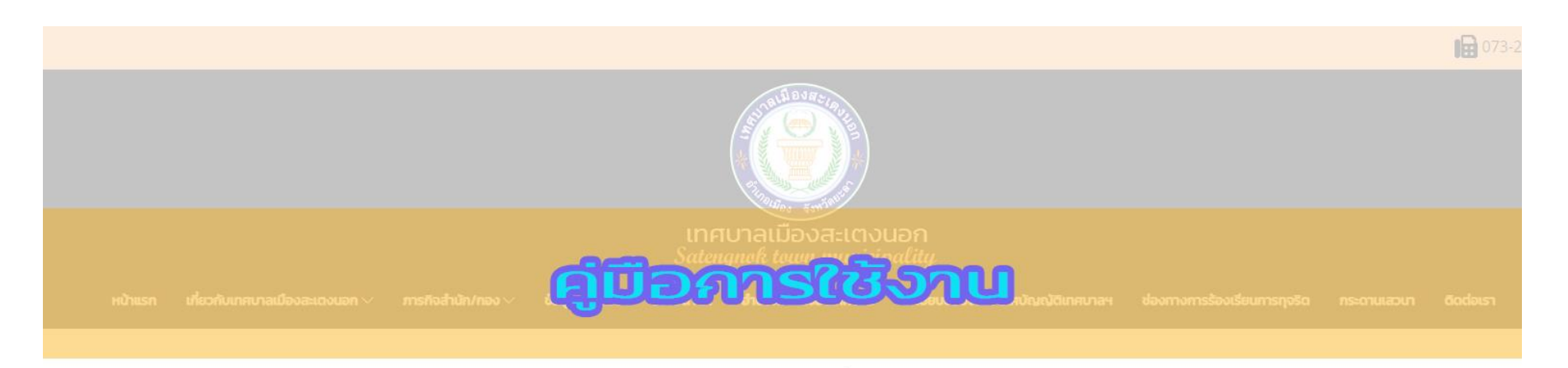

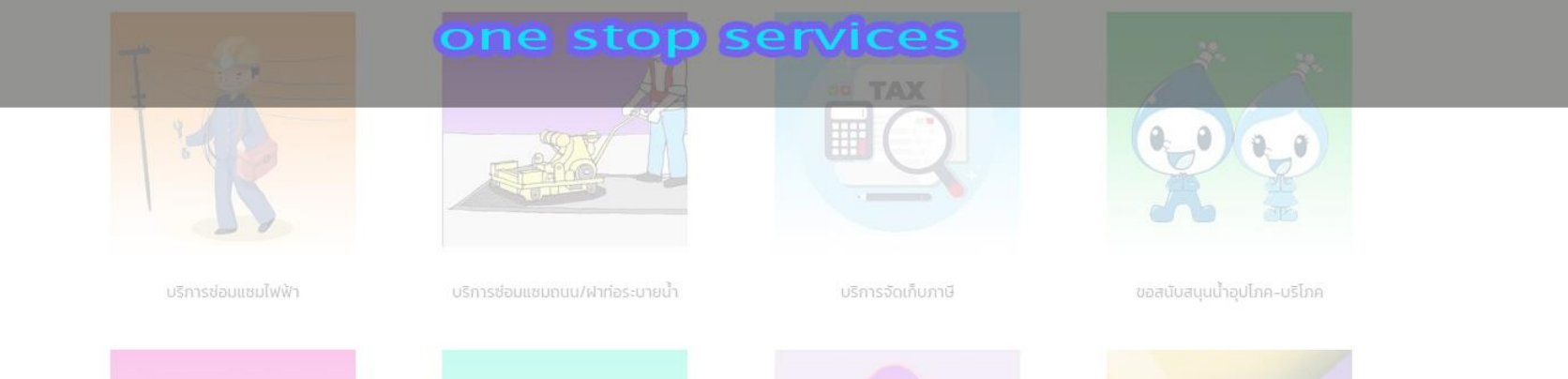

Activate W Go to Settings

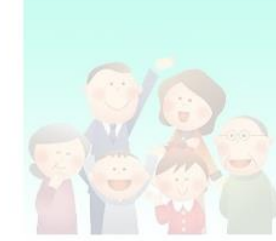

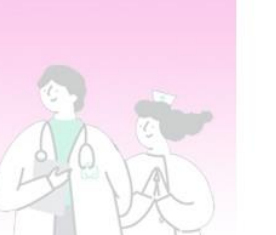

1. เข้าสู่เว็บไซต์หลักเทศบาลเมืองสะเตงนอก อำเภอเมือง จังหวัดยะลา (<u>https://www.satengnok.go.th</u>)

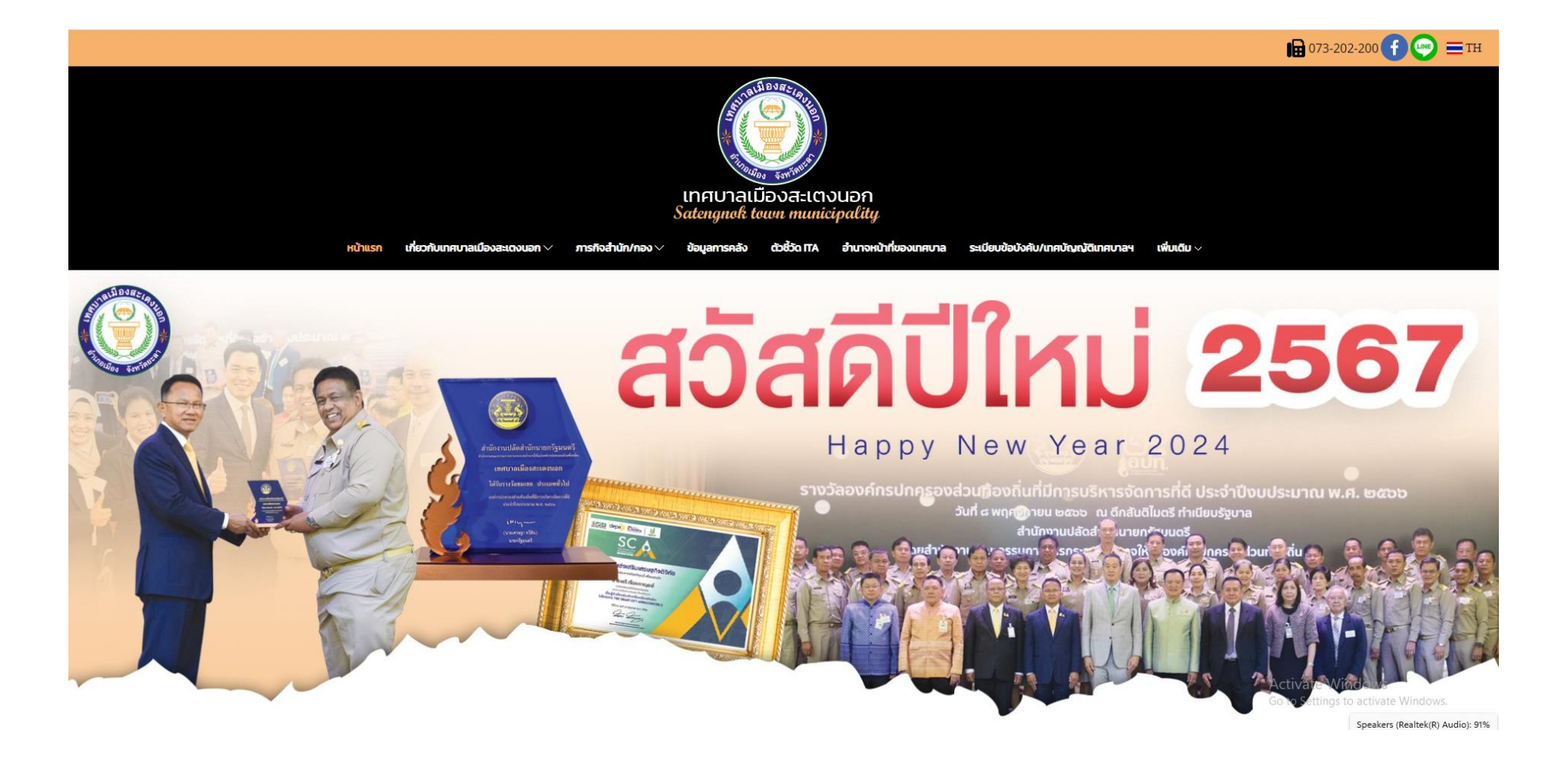

## 2. จากนั้นเลื่อนลง เลือกหัวข้อ "ลิงค์ที่น่าสนใจ"

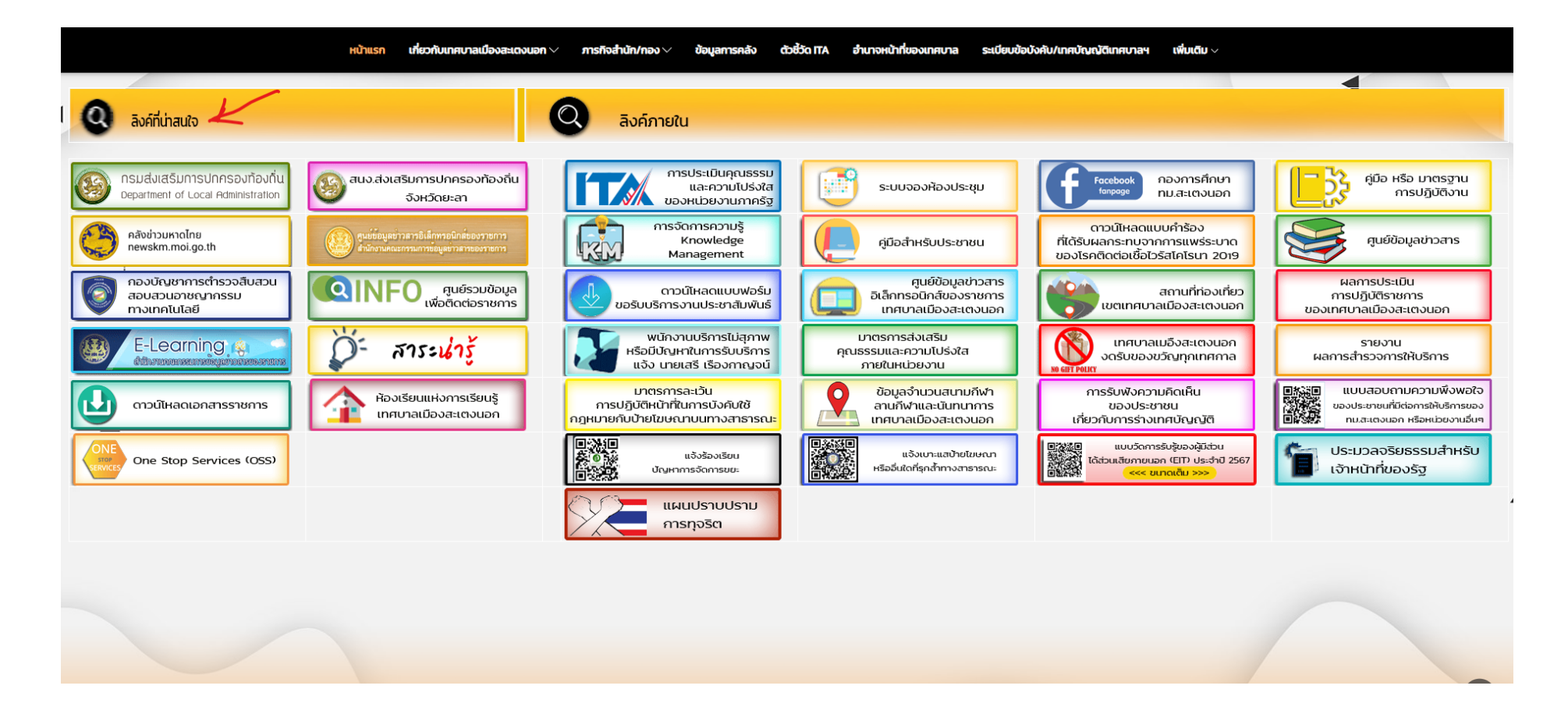

## 3. เลือกที่ เมนู One Stop Services (OSS)

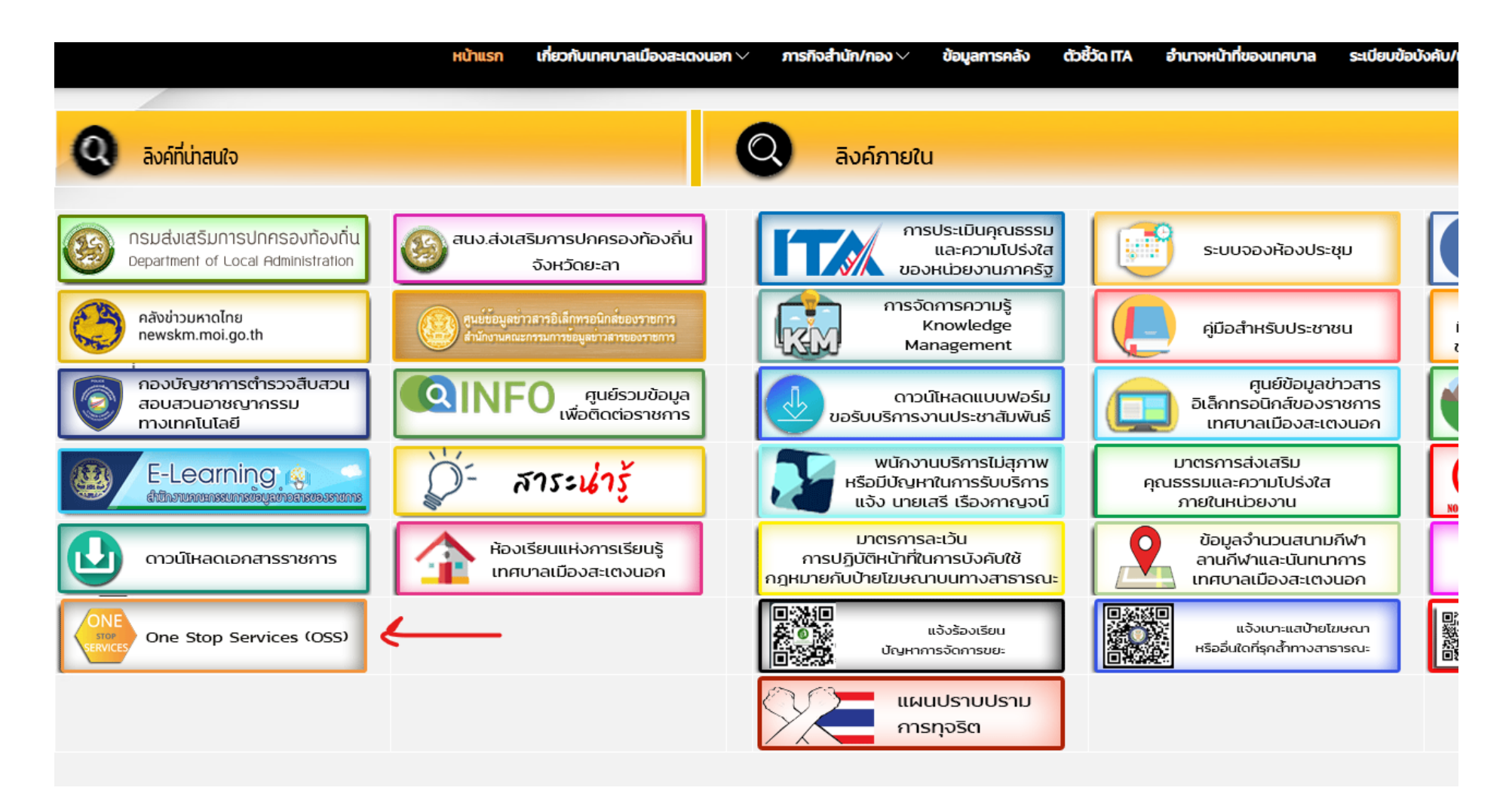

## 4. เลือกบริการที่ต้องการ

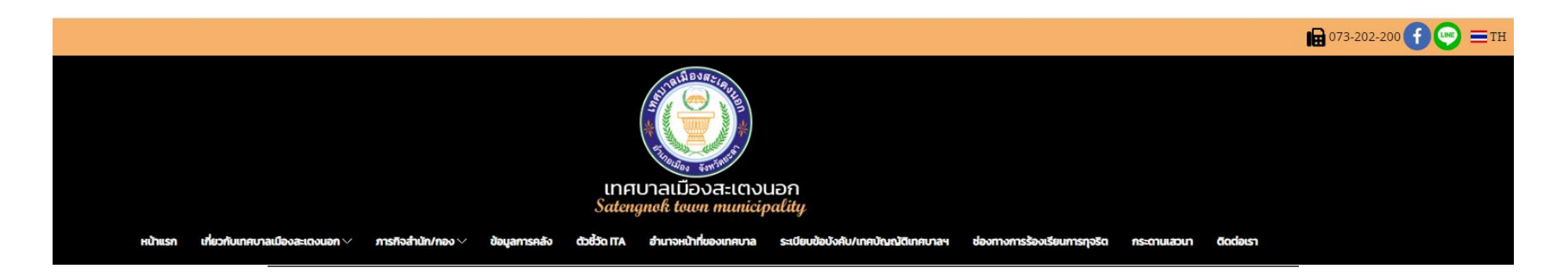

One Stop Service

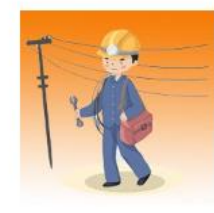

บริการช่อมแชมไฟฟ้า

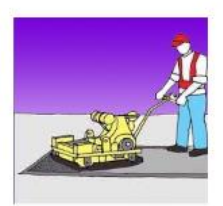

บริการช่อมแชมถนน/ฝาท่อระบายน้ำ

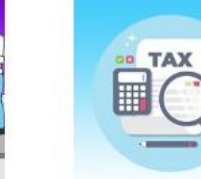

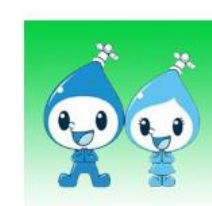

ขอสนับสนุบน้ำอุปโกค-บริโกค

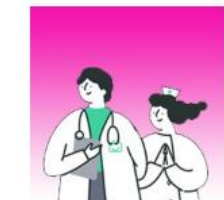

การรับบริการ กองสาธารณสุขและสิ่งแวดล้อ<mark>ม</mark>

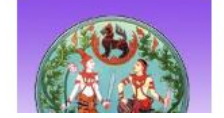

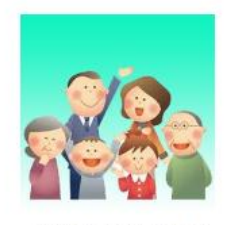

การรับบริการ กองสวัสดีการสังคม

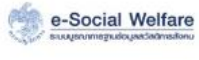

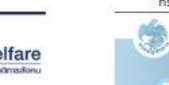

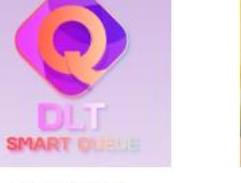

้จองคิวท่าบัตรใบขับขี่ กรมการขนส่งทางบท

กรมบัญลักลาง

บริการจัดเก็บภาษี

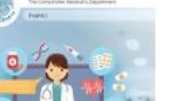

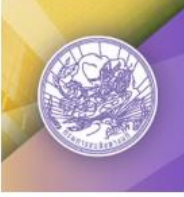

ขอเลขทะเบียนรถ

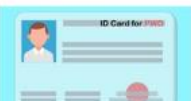

กรมการขนส่งทางบท

5. เมื่อคลิกเลือกบริการคำร้อง จะแสดงแบบฟอร์มเพื่อกรอกคำร้อง ผู้รับบริการสามารถกรอกข้อมูลเรื่อง รายละเอียด และกดส่งแบบคำร้อง

| บริการซ่อมแซมไฟฟ้า                                                                                                    |         |
|----------------------------------------------------------------------------------------------------|---------|
| กองข่าง เทศบาลเมืองสะเตงนอก                                                                                                 |         |
| satengnok58@gmail.com สลับบัญชี                                                                                             | $\odot$ |
| ระบบจะบันทึกชื่อและรูปภาพที่เชื่อมโยงกับบัญชี Google เมื่อคุณอัปโหลดไฟล์และส่งแบบฟอร์มนี้<br>อีเมลของคุณจะไม่รวมอยู่ในศำตอบ |         |
| * ระบุว่าเป็นตำถามที่จำเป็น                                                                                                 |         |
| ชื่อ - สกุล (นาย,นาง,นางสาว) *                                                                                              |         |
| คำตอบของคุณ                                                                                                    |         |
| ที่อย่ *                                                                                                    |         |
| ศำตอบของคุณ                                                                                                    |         |
|                                                                                                    |         |
| เบอร์โทรศัพท์ *                                                                                                    |         |
| คำตอบของคุณ                                                                                                    |         |

6. เมื่อคลิกส่งแบบคำร้อง ข้อมูลคำร้องจะส่งไปยังเจ้าหน้าที่ จะแสดงดังภาพ

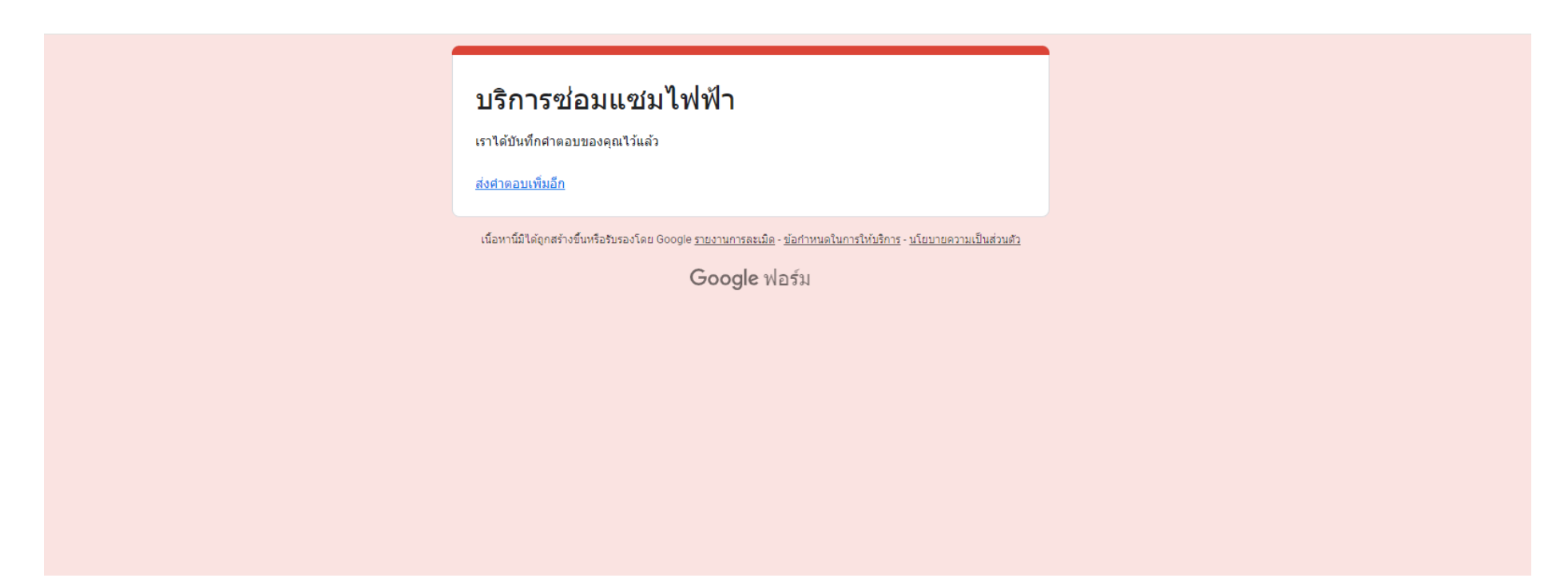

7. กรุณารอการตอบกลับจากเจ้าหน้าที่ผ่านทางหมายเลขโทรศัพท์ ภายใน 1-2 วันทำการ